## **Controle de Versionamento:**

| Versão | Autores                                                                                                    | Data       |
|--------|----------------------------------------------------------------------------------------------------|------------|
| 1.0    | <ul> <li>Universidade Federal do Rio Grande</li> <li>do Sul</li> <li>Rafael Port da Rocha</li> <li>Sônia Elisa Caregnato</li> <li>Rene Faustino Gabriel Junior</li> <li>Caterina Groposo Pavão</li> <li>Samile Andréa de Souza Vanz</li> <li>Paula Caroline Schifino Jardim<br/>Passos</li> <li>Ana Maria Mielniczuk de Moura</li> </ul> | 06/08/2020 |
|        | Universidade Federal de Rio Grande                                                                                                    |            |
|        | <ul> <li>Eduardo Nunes Borges</li> <li>Adornete de Almeida Martins Junior</li> </ul>                                                                                                    |            |

## ACESSO ABERTO A DADOS DE PESQUISA NO BRASIL

Dataverse: documentação de configuração do armazenamento elástico compatível com S3.

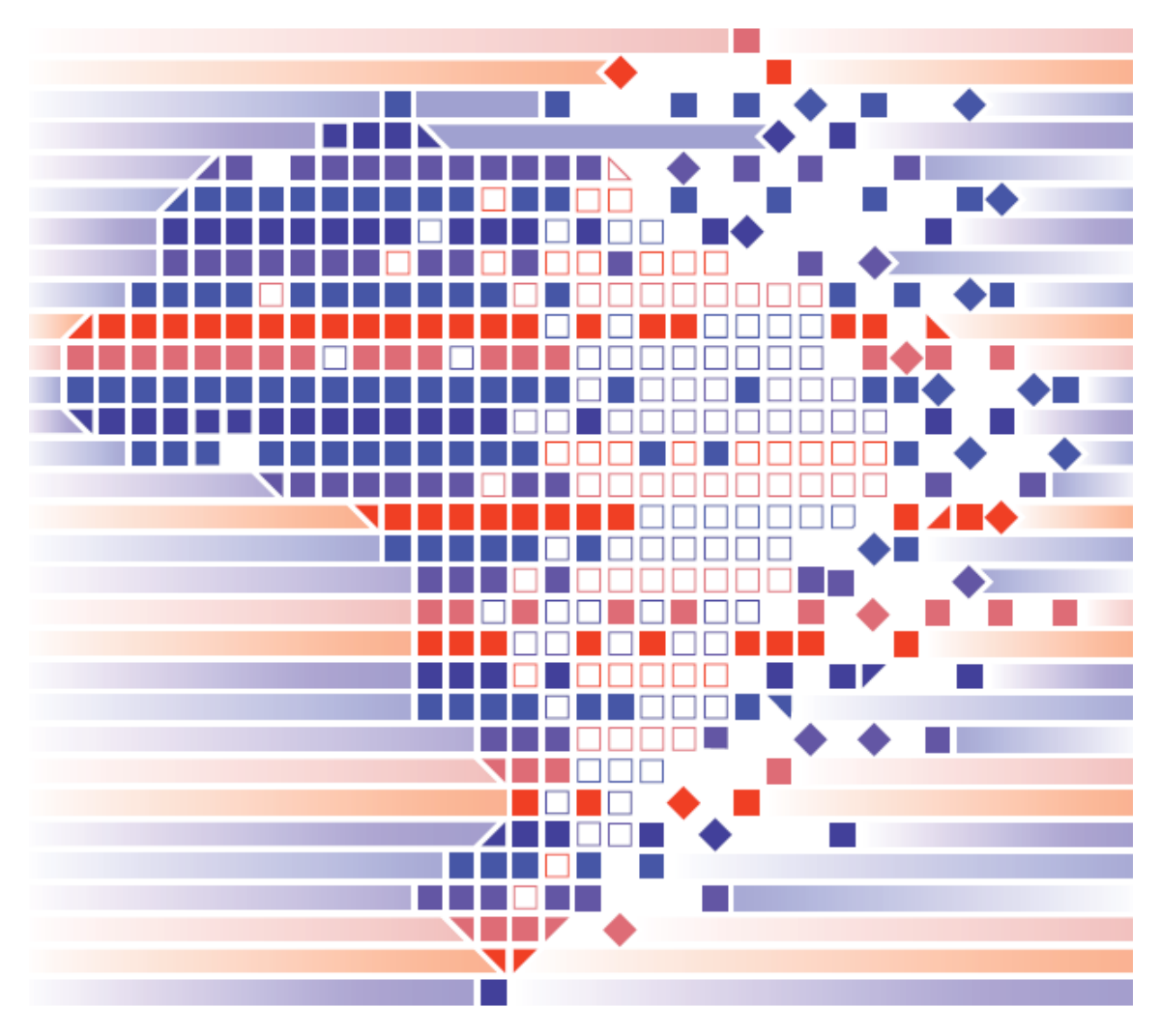

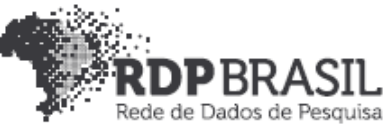

Coordenador

Rafael Port da Rocha (Universidade Federal do Rio Grande do Sul)

#### Coordenadora adjunta

Sônia Elisa Caregnato (Universidade Federal do Rio Grande do Sul)

#### Pesquisadores - Universidade Federal do Rio Grande

Eduardo Nunes Borges Adornete de Almeida Martins Júnior

#### Pesquisadores - Universidade Federal do Rio Grande do Sul

Rene Faustino Gabriel Junior Caterina Groposo Pavão Samile Andréa de Souza Vanz Paula Caroline Schifino Jardim Passos Ana Maria Mielniczuk de Moura

#### Contato

e-mail: dadosdepesquisa@rnp.br - site: https//dadosdepesquisa.rnp.br Rua Ramiro Barcelos, 2777 - Campus Saúde Sala: 106 - Anexo 1 - Brasil - Porto Alegre - RS - CEP 90.035-007 - Telefone: +55(51)3308.5942

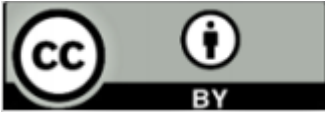

Como citar: MARTINS JUNIOR, Adornete de Almeida; BORGES, Eduardo Nunes; GABRIEL JUNIOR, Rene Faustino; ROCHA, Rafael Port da; CAREGNATO, Sônia Elisa; PAVÃO, Caterina Groposo; VANZ, Samile Andrea de Souza; PASSOS, Paula Caroline Schifino Jardim; MOURA, Ana Maria Mielniczuk de. Acesso aberto a dados de pesquisa no Brasil: Dataverse: documentação de configuração do armazenamento elástico compatível com S3.

#### Resumo

Este relatório apresenta a configuração necessária do *Dataverse* para comunicação com buckets de armazenamento elástico compatíveis com S3, possibilitando o arquivamento facilitado de conjuntos de dados volumosos.

Palavras-chave: Dataverse, Buckets, Armazenamento Elástico, S3.

### Sumário

#### 1. INTRODUÇÃO

| 2. DEPENDÊNCIAS                                              | 5                       |
|--------------------------------------------------------------|-------------------------|
| 2.1 DEPENDÊNCIAS GERAIS                                      | 5                       |
| 2.2. ATUALIZAÇÃO DO SISTEMA                                  | 5                       |
| 2.3 AWS CLI                                                  | 6                       |
| 3. CONFIGURAÇÃO DA CLI                                       | 7                       |
| 3.1. DIFERENÇAS DE COMPATIBILIDADE PADRÃO S3                 | 8                       |
| 3.1.1 Minio                                                  | 9                       |
| 3.1.2 Red Hat Ceph                                           | 10                      |
| 4. CONFIGURANDO O GLASSFISH                                  | 10                      |
| 4.1 TEMPO DE REQUISIÇÕES                                     | 12 <b>3</b>             |
| 4.2 LIMITES DE UPLOAD                                        | 13                      |
| 4.3 AJUSTES NO APACHE                                        | 13 <b>4</b>             |
| 4.4 AJUSTES NO PROXY DO SHIBBOLETH                           | 14                      |
| 5. CONFIGURANDO O ARMAZENAMENTO S3 NA DASHBOARI<br>DATAVERSE | <b>D DO</b> 14 <b>5</b> |
| REFERÊNCIAS                                                  | 20                      |

#### 1. INTRODUÇÃO

Durante a produção desta documentação, trabalhamos com um servidor virtual de configuração 2 vCPUs, 4 GB de memória principal e 50 GB de armazenamento em disco local. Como sistema operacional, foi utilizado o Linux *CentOS* 7 e implantado o *Dataverse* versão 4.20. Esta atualização começou a dar suporte ao armazenamento elástico em múltiplos serviços compatíveis com o padrão S3. O *Dataverse* pode ser instalado em diferentes distribuições *Linux*, mas o *CentOS* é o mais recomendado em ambiente de produção, portanto considere estas configurações e versões ao replicar os experimentos.

#### 2. DEPENDÊNCIAS

Primeiro passo é preciso instalar as dependências no sistema utilizadas durante a configuração do *Dataverse*.

#### 2.1 DEPENDÊNCIAS GERAIS

Passo 1: Adicionar repositório Extra Packages for Enterprise Linux (EPEL).

\$ sudo yum install -y epel-release

Passo 2: Instalar dependências gerais de configuração.

\$ sudo yum install -y unzip nano python3

#### 2.2. ATUALIZAÇÃO DO SISTEMA

Passo 1: Atualizar pacotes já instalados.

\$ sudo yum update -y

#### 2.3 AWS CLI

Passo 1: Remover as versões desatualizadas caso já tenha instalado.

\$ sudo rm -rf /usr/local/aws

\$ sudo rm /usr/local/bin/aws

Passo 2: Faça o *download* do instalador do pacote AWS CLI versão 1 usando o método curl.

\$ curl "https://s3.amazonaws.com/aws-cli/awscli-bundle.zip" -o "awsclibundle.zip"

Passo 3: Extraia os arquivos do pacote.

\$ unzip awscli-bundle.zip

**Passo 4:** Execute o programa de instalação. O instalador instala a CLI da AWS em "/usr/local/aws" e cria o link simbólico aws no diretório "/usr/local/bin". O uso da opção -b para criar um link simbólico elimina a necessidade de especificar o diretório de instalação na variável \$PATH do usuário. Isso deve permitir que todos os usuários chamem a AWS CLI digitando aws de qualquer diretório.

\$ sudo ./awscli-bundle/install -i /usr/local/aws -b /usr/local/bin/aws

Passo 5: Verifique se a CLI da AWS foi instalada corretamente.

\$ aws --version

A partir de agora a CLI está instalada para todos usuários do sistema possibilitando realizar os testes.

#### 3. CONFIGURAÇÃO DA CLI

Com a AWS Command Line Interface instalada, vamos configurar o acesso ao primeiro servidor de armazenamento S3. Se seu serviço de armazenamento S3 for da AWS não há necessidade de ajustes extras na CLI. **Passo 1:** Executar o utilitário de configuração para perfil "*default*" para o mesmo usuário que roda o serviço do *glassfish,* ele que vai executar a CLI durante o upload de arquivos via *Dashboard* do *Dataverse*.

\$ sudo -u glassfish aws configure

Passo 2: Preencha as opções conforme solicitado.

AWS Access Key ID [None]: ID\_DE\_ACESSO\_AO\_SERVIDOR AWS Secret Access Key [None]: KEY\_DE\_ACESSO\_AO\_SERVIDOR Default region name [None]: NOME\_DE\_REGIAO Default output format [None]: FORMATO\_DE\_SAIDA

**Passo 3:** Realize o teste de comunicação com o serviço AWS S3, altere "bucketName" para o nome do seu bucket.

\$ sudo -u glassfish aws s3 ls s3://bucketName

A credencial e as configurações ficam localizados dentro da pasta do usuário 'glassfish' em "/home/glassfish/.aws/" em dois arquivos separados, respectivamente "credentials" e "config". Após a primeira configuração estes arquivos podem ser editados diretamente.

\$ sudo -u glassfish nano ~/.aws/config
\$ sudo -u glassfish nano ~/.aws/credentials

#### 3.1. DIFERENÇAS DE COMPATIBILIDADE PADRÃO S3

Caso seu serviço de armazenamento seja um S3 *compatible*, é necessário passos extras, pois cada serviço possui um padrão durante a configuração da AWS CLI para comunicação correta entre cliente-servidor. A diferença mais importante é o *endpoint* no qual a CLI irá tentar se comunicar buscando o *bucket* desejado. Para

especificar um basta seguir o exemplo, onde você irá determinar o IP do servidor S3 compatível de destino e a porta correta.

\$ sudo -u glassfish aws --endpoint http://IP:PORTA s3 ls s3://bucketName

Seguindo o exemplo acima, se a comunicação ocorrer corretamente irá listar o conteúdo do bucket especificado. Caso retorne algum erro é possível solicitar mais informações adicionando "*debug*" ao fim do comando.

\$ sudo -u glassfish aws --endpoint http://IP:PORTA s3 Is s3://bucketName -debug

Se o servidor não possuir certificado SSL válido, a opção "no-verify-ssl" seguida de "*true*" também pode ajudar durante os testes.

\$ sudo -u glassfish aws --no-verify-ssl true --endpoint http://IP:PORTA s3 ls s3://bucketName --debug

Caso você configure múltiplos perfis de credenciais, basta adicionar a opção "profile" ao comando, segue o exemplo.

\$ sudo -u glassfish aws --profile=default --endpoint http://IP:PORTA s3 ls s3://bucketName

#### 3.1.1 MinIO

O MinIO é um *software* de código fonte aberto que oferece um serviço de armazenamento S3 compatível. Uma das peculiaridades de configuração para a comunicação correta é definir a região sempre como "*us-east-1*". Outro fator

importante é considerar a data dos sistemas. Tanto cliente quanto servidor devem estar em sincronia. É recomendado a instalação de um serviço que mantenha a hora do sistema sincronizada com o padrão da Internet como o *ntpd*.

Passo 1: Execute o comando de configuração para o perfil "minio1".

\$ sudo -u glassfish aws configure --profile=minio1

Passo 2: Preencha as opções.

AWS Access Key ID [None]: ID\_DE\_ACESSO\_AO\_SERVIDOR AWS Secret Access Key [None]: KEY\_DE\_ACESSO\_AO\_SERVIDOR Default region name [None]: us-east-1 Default output format [None]: DEIXAR\_EM\_BRANCO

Passo 3: Realize o teste de comunicação.

\$ sudo -u glassfish aws --profile=minio1 --endpoint http://IP:PORTA s3 ls s3://bucketName

#### 3.1.2 Red Hat Ceph

O Ceph da Red Hat é *gateway* de objetos compatível armazenamento S3. Durante a configuração deixamos a região sempre em branco e definimos a saída dos dados sempre como "*json*".

Passo 1: Execute o comando de configuração para o perfil "ceph1".

\$ sudo -u glassfish aws configure --profile=ceph1

**Passo 2:** Preencha as opções de acordo e realize o teste de comunicação novamente, porém dessa vez com o perfil "ceph1".

AWS Access Key ID [None]: ID\_DE\_ACESSO\_AO\_SERVIDOR AWS Secret Access Key [None]: KEY\_DE\_ACESSO\_AO\_SERVIDOR Default region name [None]: **DEIXAR\_EM\_BRANCO** Default output format [None]: **json** 

#### 4. CONFIGURANDO O GLASSFISH

Ao atualizar o *Dataverse* para a versão 4.20, o arquivo "*domain.xml*" vai ser alterado e atualizado para o novo formato de configuração do local padrão de armazenamento.

Passo 1: Abra o arquivo "domain.xml" através do comando abaixo.

\$ sudo nano /usr/local/glassfish4/glassfish/domains/domain1/config/domain.xml

Passo 2: Localize o trecho das configurações de armazenamento local.

<jvm-options>-Ddataverse.files.directory=/usr/local/glassfish4/glassfish/domains/domain1/files< /jvm-options> <jvm-options>-Ddataverse.files.file.type=file</jvm-options> <jvm-options>-Ddataverse.files.file.label=file</jvm-options> <jvm-options>-

**Passo 3:** Insira abaixo as configurações de armazenamento S3 de acordo com o serviço utilizado:

• Minio

<jvm-options>-Ddataverse.files.minio1.type=**s3**</jvm-options> <jvm-options>-Ddataverse.files.minio1.custom-endpointurl=http://**IP:PORTA**</jvm-options> <jvm-options>-Ddataverse.files.minio1.custom-endpoint-region=**us-east-1**</jvm-options>

<jvm-options>-Ddataverse.files.minio1.profile=**minio1**</jvm-options> <jvm-options>-Ddataverse.files.minio1.bucket-name=**bucket-01**</jvm-options> <jvm-options>-Ddataverse.files.minio1.label=**minio1-bucket-01**</jvm-options> <jvm-options>-Ddataverse.files.minio1.path-style-access=**true**</jvm-options> <jvm-options>-Ddataverse.files.minio1.payload-signing=**true**</jvm-options> <jvm-options>-Ddataverse.files.minio1.chunked-encoding=**true**</jvm-options>

• Ceph

<jvm-options>-Ddataverse.files.ceph1.type=**s3**</jvm-options> <jvm-options>-Ddataverse.files.ceph1.custom-endpointurl=http://**URLouIP**</jvm-options> <jvm-options>-Ddataverse.files.ceph1.custom-endpoint-region=</jvm-options> <jvm-options>-Ddataverse.files.ceph1.profile=**ceph1**</jvm-options> <jvm-options>-Ddataverse.files.ceph1.bucket-name=**bucket-01**</jvm-options> <jvm-options>-Ddataverse.files.ceph1.label=**ceph1-bucket-01**</jvm-options> <jvm-options>-Ddataverse.files.ceph1.path-style-access=**true**</jvm-options> <jvm-options>-Ddataverse.files.ceph1.payload-signing=**false**</jvm-options> <jvm-options>-Ddataverse.files.ceph1.chunked-encoding=**false**</jvm-options>

As principais diferenças dessa configuração é desabilitar o "*payload-signing*" e o "*chuncked-encoding*".

É possível adicionar mais de um serviço de armazenamento S3 *compatible* e ter cada dataverse lógico armazenado em um *bucket* diferente, para isso adicione para cada *profile* as configurações de acesso ao serviço e especifique nomes diferentes para cada driver como utilizado acima "*minio1*" e "*ceph1*".

Entenda as opções de configuração com a Tabela 1, apresentada abaixo.

| Opção JVM                                         | Valor      | Descrição                                                                      | Padrão    |
|---------------------------------------------------|------------|--------------------------------------------------------------------------------|-----------|
| dataverse.files.storage-<br>driver-id             | s3         | Define o nome do driver de armazenamento S3                                    | file      |
| dataverse.files.s3.s3-<br>bucket-name             |            | Define o nome do bucket remoto.                                                | (none)    |
| dataverse.files.s3.s3-<br>download-redirect       | true/false | Ativar download direto ou proxy através do Dataverse.                          | false     |
| dataverse.files.s3.s3-<br>url- expiration-minutes |            | Se downloads diretos: tempo até os<br>links expirarem em minutos.<br>Opcional. | 60        |
| dataverse.files.s3.s3-<br>custom-endpoint-url     |            | Uso de servidor S3 personalizado.<br>Precisa de URL com ou sem<br>protocolo.   | (none)    |
| dataverse.files.s3.s3-<br>custom-endpoint-region  |            | Determina a região do servidor S3 personalizado. Opcional.                     | dataverse |
| dataverse.files.s3.profil<br>e                    |            | Determina o nome do profile da AWS<br>CLI a ser usado pelo Dataverse           |           |
| dataverse.files.s3.s3-<br>path-style-access       | true/false | Use o "PATH" dos buckets em vez de subdomínios. Opcional.                      | false     |

Tabela 1 - Opções do JVM para configuração do Glassfish.

#### 4.1 TEMPO DE REQUISIÇÕES

Para possibilitar o *upload* de arquivos grandes, dependendo da velocidade de internet do cliente, é preciso ajustar o tempo das requisições nas portas de acesso do *Glassfish*.

Passo 1: Corrigir porta HTTP 8080 para aceitar upload de um arquivo durante 1h.

\$ /usr/local/glassfish4/glassfish/bin/asadmin set server-config.networkconfig.protocols.protocol.http-listener-1.http.request-timeout-seconds=3600

#### Passo 2: O mesmo para a porta HTTPS 8181.

\$ /usr/local/glassfish4/glassfish/bin/asadmin set server-config.networkconfig.protocols.protocol.http-listener-2.http.request-timeout-seconds=3600

#### 4.2 LIMITES DE UPLOAD

Por padrão o *Dataverse* possibilita o upload de arquivos até 2GB, porém é possível mudar essa capacidade através do comando abaixo. Neste exemplo foi ajustado para 2GB armazenamento local e 8GB para armazenamento S3.

\$ curl -X PUT -d

'{"default":"2147483648","fileOne":"400000000","s3":"8589934592"}' http://localhost:8080/api/admin/settings/:MaxFileUploadSizeInBytes

#### 4.3 AJUSTES NO APACHE

Se o módulo de segurança opcional do Apache foi habilitado é preciso ajustar os limites de upload.

Passo 1: Acessar arquivo de configuração.

\$ sudo nano /etc/httpd/conf.d/mod\_security.conf

**Passo 2:** Altere no trecho abaixo os limites em bytes utilizados pelo Apache, neste exemplo foi utilizado 2GB.

SecRequestBodyLimit 2147483648

SecRequestBodyNoFilesLimit 2147483648

SecRequestBodyInMemoryLimit 2147483648

**Passo 3:** Localize as duas linhas abaixo e comente com "#" no início da linha desabilitando a regra *MULTIPART\_UNMATCHED\_BOUNDARY*.

# SecRule MULTIPART\_UNMATCHED\_BOUNDARY "!@eq 0" \

**#** "id:'200003',phase:2,t:none,log,deny,status:44,msg:'Multipart parser detected a possible unmatched boundary.'"

#### 4.4 AJUSTES NO PROXY DO SHIBBOLETH

Se foi implementado a configuração do *login* federado possibilitando acesso via CAFe Expresso ou outra comunidade acadêmica federada, é preciso ajustar a configuração do ProxyPass que conecta o HTTPS do Apache ao *Shibboleth* durante a autenticação do usuário. Isso garante que a conexão cliente-servidor não seja interrompida durante o *upload*.

Passo 1: Acessar arquivo de configuração.

\$ sudo nano /etc/httpd/conf.d/ssl.conf

Passo 2: Localizar o trecho abaixo e acrescentar a parte em negrito.

# pass everything else to Glassfish
ProxyPass / ajp://localhost:8009/ timeout=6000

# 5. CONFIGURANDO O ARMAZENAMENTO S3 NA DASHBOARD DO DATAVERSE

Passo 1: Reinicie todos os serviços após as configurações e aguardo o retorno.

- \$ sudo systemctl restart glassfish
- \$ sudo systemctl restart httpd
- \$ sudo systemctl restart shibd

**Passo 2:** Acesse o *Dataverse* com um usuário administrador de pelo menos um dataverse lógico e altere a opção "*storage*" localizada na parte de edição do dataverse para o novo local de armazenamento adicionado.

| lex × +                                 |                                |             |                    |               |               |                   |           | —         | × |
|-----------------------------------------|--------------------------------|-------------|--------------------|---------------|---------------|-------------------|-----------|-----------|---|
| → ひ 命 合 https://data                    | verse.c3.furg.br/dataverse/cf  |             |                    |               |               |                   | 5⁄≡       | InPrivate |   |
| 8 Dataverse                             | Add Data 👻 Searc               | ch 👻        | User Guide         | Support       | English 👻     | Adornete          | Martins J | r 12 🗸    | Î |
| CFLEX (C3)                              |                                |             |                    |               |               |                   |           |           |   |
| Dados de Pesquisa > CFLEX               |                                |             |                    |               |               |                   |           |           |   |
| <b>G Edit Dataverse</b> – Edit your da  | taverse and click Save Changes | s. Asterisk | s indicate requ    | uired fields. |               |                   |           | ×         |   |
| *Asterisks indicate required fields     |                                |             |                    |               |               |                   |           |           |   |
| Host Dataverse 🕢                        |                                |             |                    |               |               |                   |           |           |   |
| Dados de Pesquisa                       |                                |             |                    |               |               |                   |           |           |   |
| Dataverse Name * 😯                      |                                |             | Affiliation 🕄      |               |               |                   |           |           |   |
| CFLEX                                   |                                |             | C3                 |               |               |                   |           |           |   |
| ldentifier * 🕢                          |                                |             | Storage 🔞          |               |               |                   |           |           |   |
| https://dataverse.c3.furg.br/dataverse/ | cflex                          |             | minio-buck         | et1           |               |                   |           | ~         |   |
| Category * 🕢                            |                                |             | minio-bucke        | et1<br>et2    |               |                   |           |           |   |
| Research Group                          |                                | ~           | ceph-bucke<br>file | et2           |               |                   |           | _         |   |
| Email * 🚱                               |                                |             | ceph-bucke         | et1           |               |                   |           | _         |   |
| dataverse@furg.br                       | +                              |             | Flexivel do        | U3            |               |                   |           | _         |   |
|                                         |                                |             |                    |               |               |                   |           |           |   |
|                                         |                                |             |                    |               |               |                   |           |           |   |
|                                         |                                |             |                    |               |               |                   |           |           |   |
| Metadata Fields                         | Choose the metadata fields to  | use in da   | ataset templat     | es and when   | adding a data | set to this datav | erse.     |           |   |
|                                         | Use metadata fields from D     | Dados de    | Pesquisa           |               |               |                   |           |           |   |
|                                         | Citation Metadata (Require     | ed) [+] V   | 'iew fields        |               |               |                   |           |           | + |

**Passo 3:** Faça o teste criando um *dataset* novo e fazendo upload de arquivos para o *Minio*.

| 👌 Wikipedia Link Dataset - CFLEX 🗙 🕂                                        |                                                                                                    | – 🗆 X                                                                                                    |
|-----------------------------------------------------------------------------|----------------------------------------------------------------------------------------------------|----------------------------------------------------------------------------------------------------|
| $\leftarrow$ $ ightarrow$ $$ $$ https://datav                               | erse.c3.furg.br/dataset.xhtml?persistentId=doi:10.80102/C3/FGP0                                                                                                    | FW 📩 🏂 InPrivate 🔊 …                                                                                                    |
| Dataverse                                                                   | Add Data - Search - User Guide Support Englis                                                                                                    | sh 👻 💄 Adornete Martins Jr 12 👻                                                                                                    |
| Dados de Pesquisa > CFLEX > Wikip                                           | pedia Link Dataset                                                                                                    |                                                                                                    |
|                                                                             | 🔀 Contac                                                                                                    | t 🔁 Share 🔗 Link 🖍 Edit 🗸                                                                                                    |
| Wikipedia Link Dat                                                          | aset                                                                                                    |                                                                                                    |
| Martins Jr, Adornete, 2020, "Wikipedi<br>Pesquisa V1                        | a Link Dataset", https://doi.org/10.80102/C3/FGP0FW, Dados de                                                                                                    | Dataset Metrics 🕢                                                                                                    |
|                                                                             | Loars about Data Citation Standards                                                                                                    | 0 Downloads 3                                                                                                    |
|                                                                             | Lean about Data Citation Standards.                                                                                                    |                                                                                                    |
| Description 🕢                                                               | The Wikipedia links (WikiLinks) data consists of web pages that contain a<br>English Wikipedia. The data set was obtained by iterating over Google's<br>Wikipedia as representing an entity (or concept or idea), and the anchor<br>have done some filtering to ensure that the anchor text can be a mention<br>remove anchors such as "click here").<br>Computer and Information Science | at least one hyperlink that points to<br>web index. We treat each page on<br>text as a mention of that entity. We<br>of the entity that it links to (e.g., we |
|                                                                             |                                                                                                    |                                                                                                    |
| Search this dataset                                                         | Q Find                                                                                                    | + Upload Files                                                                                                    |
| Filter by<br>File Type: All  → Access: All  →                               |                                                                                                    | ↓↑ Sort -                                                                                                    |
| 1 to 10 of 10 Files                                                         |                                                                                                    | ✓ Edit Files - Ł Download                                                                                                    |
| data-00000-of-00           Gzip Archive - 175.0           MD5: cab0d7d8218e | 010.gz<br>MB - Jul 19, 2020 - 0 Downloads<br>99162503cbbdd1fd28f2                                                                                                    | Ł Download                                                                                                    |
| data-00001-of-00           Gzip Archive - 175.2           MD5: e0490a9b95f1 | 010.gz<br>MB - Jul 19, 2020 - 0 Downloads<br>d97befd404546601b165                                                                                                    | L Download                                                                                                    |

Passo 4: Verifique se os arquivos foram para o serviço de armazenamento remoto.

| 🔰 adornete@dataverse:~ 🛛 🗙 +   |                                           |        |       | × |
|--------------------------------|-------------------------------------------|--------|-------|---|
| [adornete@dataverse ~]\$ aws - | profile=minio1endpoint=http://138.121     | .70.95 | :8080 | 0 |
| s3 ls s3://dataverse1/10.8010  | 2/C3/FGP0FW/                              |        |       |   |
| 2020-07-19 02:15:04 18350470   | 5 173657e2b7e-4869eb1372a2                |        |       |   |
| 2020-07-19 02:23:36 18374035   | l 1736580505d-856f31724eb9                |        |       |   |
| 2020-07-19 02:23:43 18372416   | 2 17365812473-555415909670                |        |       |   |
| 2020-07-19 02:23:49 18404023   | 3 1736581f25c-b7daab8cd735                |        |       |   |
| 2020-07-19 02:23:58 18346391   | 5 1736582c148-cedf7be7da36                |        |       |   |
| 2020-07-19 02:24:04 18375695   | 5 17365839977-ac5771c385bf                |        |       |   |
| 2020-07-19 02:24:10 18377385   | 9 17365846aa8-9667a0a90331                |        |       |   |
| 2020-07-19 02:24:15 18387430   | 5 17365853833-b3dc6646d6e3                |        |       |   |
| 2020-07-19 02:24:20 18438627   | 9 17365860776-85774b81769f                |        |       |   |
| 2020-07-19 02:24:27 18368216   | 7 1736586d6d6-8a18390770ab                |        |       |   |
| 2020-07-19 02:25:11 269        | + export_Datacite.cached                  |        |       |   |
| 2020-07-19 02:25:14 810        | <pre>+ export_OAI_ORE.cached</pre>        |        |       |   |
| 2020-07-19 02:25:13 795        | <pre>8 export_dataverse_json.cached</pre> |        |       |   |
| 2020-07-19 02:25:10 142        | l export_dcterms.cached                   |        |       |   |
| 2020-07-19 02:25:11 434        | 2 export_ddi.cached                       |        |       |   |
| 2020-07-19 02:25:13 1067       | 3 export_html.cached                      |        |       |   |
| 2020-07-19 02:25:15 238        | l export_oai_datacite.cached              |        |       |   |
| 2020-07-19 02:25:11 115        | <pre>weight export_oai_dc.cached</pre>    |        |       |   |
| 2020-07-19 02:25:13 436        | + export_oai_ddi.cached                   |        |       |   |
| 2020-07-19 02:25:16 417        | ) export_schema.org.cached                |        |       |   |
| [adornete@dataverse ~]\$ _     |                                           |        |       |   |

**Passo 5:** Crie outro dataverse lógico utilizando o *Ceph* como serviço de *storage*, refaça o teste criando um *dataset* novo e fazendo upload de arquivos.

| 🖇 Wikipedia Link Dataset - RDP x +                                                                                                    | – 🗆 X                       |
|----------------------------------------------------------------------------------------------------|-----------------------------|
| $\leftarrow$ $\rightarrow$ $\circlearrowright$ $\bigtriangleup$ Not secure   https://dataverse.c3.furg.br/dataset.xhtml?persistentId=doi%3A $\Rightarrow$                                                                                                    | ∱ InPrivate 🌑 ···           |
| Add Data - Search - User Guide Support English - Add                                                                                                    | dornete Martins Jr 🔽 🗸      |
| Wikipedia Link Dataset                                                                                                    |                             |
| Martins Jr, Adornete, 2020, "Wikipedia Link Dataset", https://doi.org/10.80102/C3/XDXPAM, Repositório de Dataset                                                                                                    | Metrics 🕢                   |
| 0 Downle                                                                                                    | oads 🕄                      |
| Description Image: Wikipedia Link Dataset         Subject Image: Computer and Information Science         Files       Metadata         Terms       Versions         Search this dataset       Q. Find         Filter by       File Type: All Image: All Image: All Ima | + Upload Files<br>↓↑ Sort - |
| 1 to 4 of 4 Files                                                                                                    | Ł Download                  |
| data-00000-of-00010.gz           Gzip Archive - 175.0 MB - Aug 11, 2020 - 0 Downloads           MD5: cab0d7d8218e99162503cbbdd1fd28f2                                                                                                    | <b>⊥</b> Download           |
| data-00001-of-00010.gz           Gzip Archive - 175.2 MB - Aug 11, 2020 - 0 Downloads           MD5: e0490a9b95f1d97befd404546601b165                                                                                                    | Ł Download                  |
| data-00002-of-00010.gz           Gzip Archive - 175.2 MB - Aug 11, 2020 - 0 Downloads           MD5: 0dddf60b59752566758574947de40a55                                                                                                    | ± Download                  |
| data-00003-of-00010.gz<br>Gzip Archive - 175.5 MB - Aug 11, 2020 - 0 Downloads                                                                                                    | + Download                  |

Passo 6: Verifique se os arquivos foram para o serviço de armazenamento remoto.

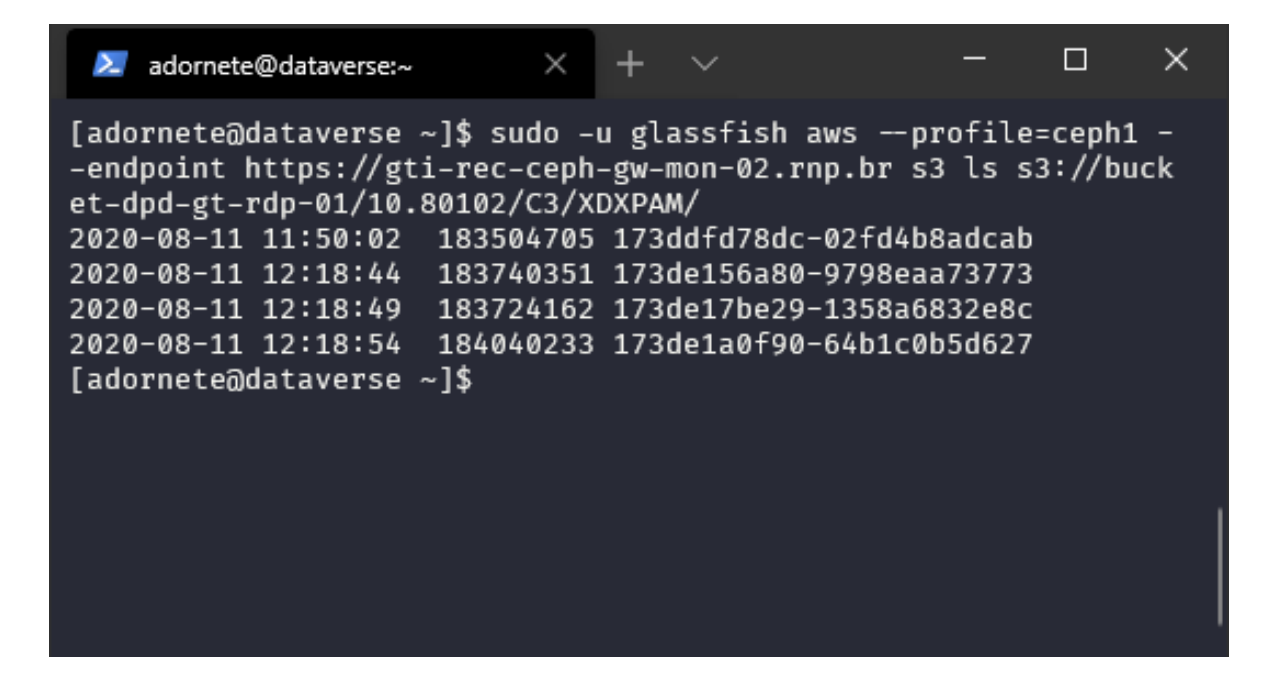

#### REFERÊNCIAS

Pull request #6488 Multiple File Stores. Diponível em: <u>https://github.com/IQSS/dataverse/pull/6488</u>. Acesso em: 08 de Agosto de 2020.

Installing the AWS CLI version 1. Disponível em: <u>https://docs.aws.amazon.com/cli/latest/userguide/aws-cli.pdf#install-cliv1</u>. Acesso em: 08 de Agosto de 2020.

AWS CLI Plugin Endpoint. Disponível em: <u>https://github.com/wbingli/awscli-plugin-endpoint</u>. Acesso em: 08 de Agosto de 2020.

Dataverse General Users Community. Disponível em: <u>https://groups.google.com/g/dataverse-community</u>. Acesso em: 08 de Agosto de 2020.

Issue #4690 S3 URL Endpoint. Disponível em: <u>https://github.com/IQSS/dataverse/issues/4690</u>. Acesso em: 08 de Agosto de 2020.

Dataverse Community. Using Alternative S3 Storage Locations. Disponível em: <u>https://groups.google.com/g/dataverse-community/c/fbl96kea2g8</u>. Acesso em: 08 de Agosto de 2020.

Amazon S3 storage or compatible. Disponível em:

https://github.com/IQSS/dataverse/blob/f9f9be2fe494754ceed8e53a9db6039eee6d e3cd/doc/sphinx-guides/source/installation/config.rst#amazon-s3-storage-orcompatible. Acesso em: 08 de Agosto de 2020.

Issue #6656 Large file upload from web UI. Disponível em: <u>https://github.com/IQSS/dataverse/issues/6656</u>. Acesso em: 08 de Agosto de 2020.